## 3.0 Registration (required)

**Registration Instructions:** 

- Ensure that the Server is installed and running. (See Chapter 6)
- Start the Monitor and connect to the Server. (See Chapter 6)
  - Go to HELP -> REGISTRATION

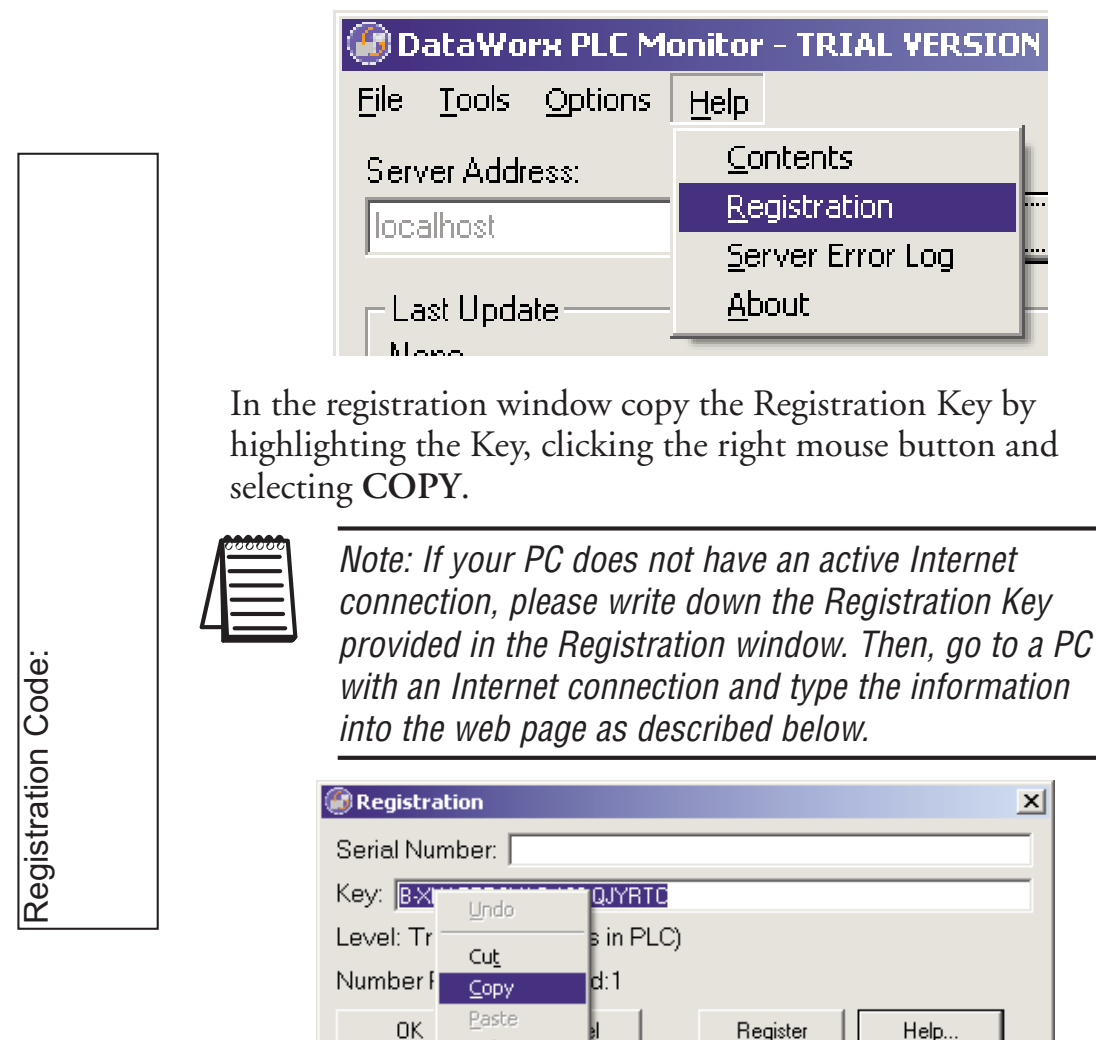

With the Internet browser go to

<u>D</u>elete

http://www.bizwaredirect.com/dataworxregistration.aspx Paste or enter the Registration Key into the "Key" field in the web form. Also, enter the Serial Number, which is located on the back of the CD cover, as well as your order number.

## DataWorx Registration Form

Serial Number (From DVD Case) 222222166

Key (From DataWorx) B-XHAPERSXAC-102-QJYRTY

|                  | 000000 |
|------------------|--------|
|                  |        |
| $\boldsymbol{I}$ | =      |
| Ц                |        |

Note: The registration form is case sensitive.

Click **CREATE REGISTRATION**. If the information was entered correctly, the new Assigned Key will appear on the web form as shown below.

|     | DataWorx Registration                                                                                                | Form                                                                                                    |  |  |
|-----|----------------------------------------------------------------------------------------------------|----------------------------------------------------------------------------------------------------|--|--|
|     | Serial Number (From DVD Case)                                                                                        | 22222166                                                                                                    |  |  |
|     | Key (From DataWorx)                                                                                                  | B-XHAPERSXAC-102-QJYRTY                                                                                                    |  |  |
|     | How did you <b>first</b><br>hear about BizWareDirect?                                                                | ▼<br>Other Please Specify                                                                                                    |  |  |
|     | Please enter additional informatior<br>technical support and alert you of p<br>our internal purposes only and will ı | n below so we can provide more efficient<br>roduct upgrades. Information submitted is for<br>not be shared with outside parties. |  |  |
|     | Name:                                                                                                    |                                                                                                    |  |  |
|     | Company Name:                                                                                                    |                                                                                                    |  |  |
|     | Address:                                                                                                    |                                                                                                    |  |  |
|     | Address (Line 2):                                                                                                    |                                                                                                    |  |  |
|     | City:                                                                                                    |                                                                                                    |  |  |
|     | State:                                                                                                    |                                                                                                    |  |  |
| de  | Postal/Zip code:                                                                                                    |                                                                                                    |  |  |
| Ô   | Country (if other th                                                                                                 | an U.S.)                                                                                                    |  |  |
| No. | Telephone:                                                                                                    |                                                                                                    |  |  |
| ž – | Fax:                                                                                                    |                                                                                                    |  |  |
|     | E-mail Address:                                                                                                    |                                                                                                    |  |  |
|     | Purchased From:                                                                                                    | •                                                                                                    |  |  |
|     |                                                                                                    | Create Registration Found registration for 3 device(s).                                                                          |  |  |
|     | Your assigned key                                                                                                    | B-XHAPERSXAF-105-QJYRTY                                                                                                    |  |  |
|     |                                                                                                    | Thank you for registering!                                                                                                    |  |  |

Copy the Assigned Key from the web form.

## DataWorx PLC

From the DataWorx Monitor Registration window, paste the Assigned Key into the Key field by clicking the right mouse button and selecting **PASTE**.

| Registration                  |                     |        |          |  |      |  |
|-------------------------------|---------------------|--------|----------|--|------|--|
| Serial Number:                |                     |        |          |  |      |  |
| Key: B-XHAPS POWAG 100 C YRTQ |                     |        |          |  |      |  |
| Level: Trial                  |                     | h PLC) |          |  |      |  |
| Number PL                     | Cu <u>t</u><br>Cody | 1      |          |  |      |  |
| ОК                            | <u>P</u> aste       |        | Register |  | lelp |  |
|                               | <u>D</u> elete      | Ľ      |          |  | ·    |  |

## Click **REGISTER**.

| Registration                 |               |  |  |  |  |  |
|------------------------------|---------------|--|--|--|--|--|
| Serial Number: 11            |               |  |  |  |  |  |
| Key: B-XHAPERSXAH-107-QJYRTC |               |  |  |  |  |  |
| Level: Registered            |               |  |  |  |  |  |
| Number PLCs authorized:5     |               |  |  |  |  |  |
| OK Cancel                    | Register Help |  |  |  |  |  |

A confirmation message box and the Registration window will show the registration status.

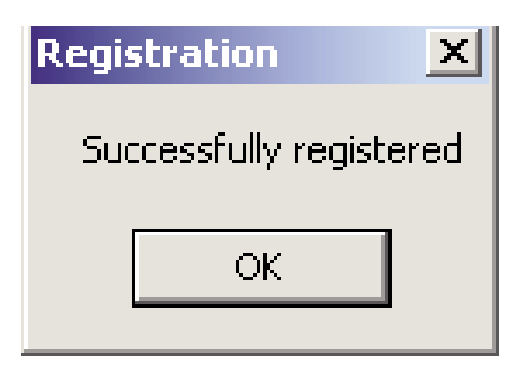

Click OK.